### ИНСТРУКЦИЯ

#### по подаче заявки на сайте СТРАНАГЕРОЕВ.РФ

# \*Перед тем, как приступить к заполнению заявки, необходимо ознакомиться с положением, размещённом в разделе «документы».

#### 🖒 🔒 stranageroev.ru ABP B **(R)** Военно-исторические лагеря - Страна Героев $\downarrow$ Бесплатный звонок по России 8(800)777-68-43 🔗 Личный кабинет военно-исторический латерь f ¥ ГЛАВНАЯ 💮 НАШИ ЛАГЕРЯ <u>новости</u> родителям ТРАНСФЕР ФОТОГАЛЕРЕЯ контакты Военно-исторические лагеря "Страна Героев" «Страна Героев» - лагерь настоящих патриотов, которые гордятся и преумножают историю своей страны, помнят и чтят подвиги предков. Не стоять на месте, всегда развиваться и ничего не бояться – вот девиз участников. Опытные инструкторы научат ребят работать в команде преодолевать страх, сомнения, развивать навыки общения и лидерства Каждый участник лагеря приобретет навык<mark>и самообороны без оружия</mark> огневой подготовки и метания ножей. Получит возможность в нормативы ГТО, освоит водные виды сг орта, азы прыжков с парашю юй подг посмотреть

#### ШАГ 1. Переходим в раздел «ЛИЧНЫЙ КАБИНЕТ»

Нажимаем на кнопку «Регистрация».

| 5 ® → | stranageroev.ru                                                       | Вход - Страна Героев                   | G 🗐 🖉 🖉                  |
|-------|-----------------------------------------------------------------------|----------------------------------------|--------------------------|
| -     | Бесплатный авонок по России<br>• 8(800)777-68-43<br>© • • • • • • • • | порно-историссой Алтра<br>СТРАНАТЕРОЕВ |                          |
|       | ГЛАВНАЯ ★ НАШИЛАГЕРЯ ★<br>Главная → Личный кабинет → Вход             | НОВОСТИ 🚸 РОДИТЕЛЯМ 🚸 ТРАНСФЕР 🤉       | * ФОТОГАЛЕРЕЯ * КОНТАКТЫ |
|       |                                                                       | ★<br>вход                              |                          |
|       |                                                                       | Телефон или электронная почта          | Календарь сме            |
|       |                                                                       | Пароль                                 |                          |
|       | <u>,</u>                                                              | войти                                  |                          |
|       | $\rightarrow$                                                         | Регистрация Забыли пароль?             |                          |

\* Если ранее вы были зарегистрированы, то нужно ввести логин и пароль.

\* Если логин и пароль забыт, то Вы можете его восстановить, нажав на кнопку «Забыли пароль?».

| ← ⑨ | ç | a stranageroev.ru                                                      | Вход - Стра    | ана Героев     |                 |   | ABP | ß | $\overline{\uparrow}$ |
|-----|---|------------------------------------------------------------------------|----------------|----------------|-----------------|---|-----|---|-----------------------|
|     |   | Бесплатный звонок по России<br>\$ 8(800)777-68-43<br>© • • • • • • • • | SOBHO ACTORNED | EPOEB          | 🔒 Личный кабине | - |     |   |                       |
|     | _ | ГЛАВНАЯ <b>* Наши Лагеря</b> *                                         | H              | *              |                 |   |     |   | аявку                 |
|     |   | Главная > Личный кабинет > Вход                                        | ФИЗИЧЕС        | кое лицо       |                 |   |     |   | 👂 Подать з            |
|     |   |                                                                        | ГРУППОВА       | Я ЗАЯВКА       |                 |   |     |   | мен                   |
|     |   |                                                                        |                |                |                 |   |     |   | Календарь с           |
|     |   |                                                                        | Пароль         | Ø              |                 |   |     |   | 8                     |
|     |   |                                                                        |                |                |                 |   |     |   |                       |
|     |   |                                                                        | вој            | іти            |                 |   |     |   |                       |
|     |   |                                                                        | Регистрация    | Забыли пароль? |                 |   |     |   |                       |

#### ШАГ 2. Выбор способа подачи заявки

\* «Физическое лицо» - выбирается в случае, если вы отправляете своего ребенка.

\* «Групповая заявка» - выбирается если планируется отправление организованной детской группы.

# ШАГ 3. ЗАПОЛНЕНИЕ РЕГИСТРАЦИОННОЙ ФОРМЫ

Необходимо ввести запрашиваемые данные, обязательно действующий телефон (придет код подтверждения) и электронную почту. Убедившись в достоверности введённой информации, нажимаете на клавишу «Зарегистрироваться».

| $\leftarrow$ | 9 | ç | stranageroe     | /.ru    | Регистрация физического лица - Страна Героев |                            |            |             |            |         |             |    |          | G     | H.       | ABP    | 79 ⊻ |          |
|--------------|---|---|-----------------|---------|----------------------------------------------|----------------------------|------------|-------------|------------|---------|-------------|----|----------|-------|----------|--------|------|----------|
|              |   |   | ГЛАВНАЯ         | * НА    | ШИ ЛАГЕРЯ                                    | * НОВО                     | сти 🛪      | родит       | гелям      |         | ТРАНСФЕР    |    | ФОТОГАЛЕ | ЕЯ 🛧  | контакты |        |      |          |
|              |   |   |                 |         |                                              | РЕГИС                      | TPAL       | ция Фи      | ★<br>13ИЧЕ | ЕСКО    | ого ли      | ЦA |          |       |          |        |      |          |
|              |   |   |                 | РЕБЕНОК |                                              |                            |            |             |            |         |             |    |          |       |          | заявку |      |          |
|              |   |   |                 |         | Фами.                                        | лия Имя Отч                | ество      |             | Дата       | рожд    | ения        |    |          |       |          |        |      | 🖉 Подать |
|              |   |   |                 |         |                                              |                            | 34         | конный п    | ІРЕДСТАВ   | витель  |             |    |          |       |          |        |      |          |
|              |   |   |                 |         | Фамилия Имя Отчество                         |                            |            |             |            |         |             |    |          |       |          | CMeH   |      |          |
|              |   |   |                 |         |                                              |                            |            |             |            |         |             |    |          | ндарн |          |        |      |          |
|              |   |   |                 |         | Номер                                        | о телефона (,              | для смс)   |             | E-ma       | il      |             |    |          |       |          |        |      | 🛗 Кале   |
|              |   |   |                 |         | Парол                                        | Ь                          |            |             | Подт       | верж,   | дение парол | ія |          |       |          |        |      |          |
|              |   |   |                 |         | _ я                                          | даю свое <mark>согл</mark> | асие на об | бработку пе | рсональн   | ых дані | ных         |    |          |       |          |        |      |          |
|              |   |   |                 |         |                                              |                            | 3          | ВАРЕГИСТ    | РИРОВА     | ться    |             |    |          |       |          |        |      |          |
|              |   |   | 🗸 🔟 И на главно | лй "Л   |                                              |                            |            |             |            |         |             |    |          |       |          |        |      |          |

#### ШАГ 4. ПОДАЧА ЗАЯВКИ

В личном кабинете необходимо выбрать раздел «Подать заявку»

| Бесплатный авонок по России     |                                 | BOBHO-MCTOPME COURT MARTER | Личный кабинет           | Подать заявку    |
|---------------------------------|---------------------------------|----------------------------|--------------------------|------------------|
| ГЛАВНАЯ + НАШИ                  | ТАГЕРЯ 🛨 НОВОСТИ                | # РОДИТЕЛЯМ # ТРАНСФЕР     | 🔹 ФОТОГАЛЕРЕЯ 🔹 КОНТАКТЫ |                  |
| <b>Главная</b> → Личный кабинет |                                 | ★<br>ЛИЧНЫЙ КАБИНЕТ        |                          | 🗎 Календарь смен |
| ЛИЧНЫЙ КАБИНЕТ                  |                                 |                            |                          |                  |
| Мои данные                      | E-mail:                         |                            |                          |                  |
| Мои заявки                      | Номер телефона:<br>ФИО ребенка: |                            |                          |                  |
| Подать заявку                   | Дата рождения:                  |                            |                          |                  |
| <b>Р</b><br>Выйти               |                                 |                            |                          |                  |

Необходимо заполнить все поля, проверить прикрепились ли файлы, корректно ли все заполнено, после этого сохранить заявку и нажать на клавишу «Я все заполнил, отправить заявку».

| ГЛАВНАЯ 🛧 НАШИЛ | IAГЕРЯ 🛪 НОВОСТИ 🔹 РОДИТЕЛЯМ 🐀 ТРАНСФЕР 🐀 ФОТОГАЛЕРЕЯ 🌧 КОНТАКТЫ                                                                           |
|-----------------|----------------------------------------------------------------------------------------------------|
|                 | Выберите регион *                                                                                                    |
|                 | Выберите направление *<br>Посмотреть направления лагерей                                                                                   |
|                 | Предполагаемая дата заезда *                                                                                                    |
|                 | Номер паспорта/Свидетельство о<br>рождении *                                                                                               |
|                 | Дата выдачи документа *                                                                                                    |
|                 | Кем выдан *                                                                                                    |
|                 | Есть ли аллергия (на что?) *                                                                                                    |
|                 | Размер одежды верх *                                                                                                    |
|                 | Размер одежды низ *                                                                                                    |
|                 | Загрузите необходимые документы на ребенка                                                                                                 |
|                 | Награды *                                                                                                    |
|                 | + добавить файл                                                                                                    |
|                 | Фотография (3х4, цветная или черно-белая в формате .jpg) *                                                                                 |
|                 | + Добавить файл                                                                                                    |
|                 | Документы, удостоверяющие личность ребенка (паспорт (первая страница, прописка) или<br>свидетельство о рождении с документом о прописке) * |
|                 | + Добавить файл                                                                                                    |
|                 |                                                                                                    |
|                 | СОХРАНИТЬ ЗАЯВКУ Я ВСЕ ЗАПОЛНИЛ, ОТПРАВИТЬ ЗАЯВКУ                                                                                          |

# ШАГ 5. ПРОВЕРКА ПОДАЧИ ЗАЯВКИ

Если в разделе «Мои заявки» появился статус «Ожидает проверки организатором», значит ваша заявка успешно подана.

| ← ⑨ | Ç | stranageroev.ru            |                | Мои заявки - Страна Герс                 | рев                    |                    | ABP | 7 €          |
|-----|---|----------------------------|----------------|------------------------------------------|------------------------|--------------------|-----|--------------|
| -   |   | 0 🕊 f                      |                | BOBINO MCTORMEQUIN NATER<br>CTPAHATEPOEB |                        | ) JINANBIN KOUNNET |     |              |
|     |   | ГЛАВНАЯ + НАШІ             | 1 ЛАГЕРЯ 🔹 НОВ | ости 🛪 Родителям 🔹                       | ТРАНСФЕР 🔹 ФОТОГАЛЕРЕЯ | * КОНТАКТЫ         |     |              |
|     |   | Главная > Личный кабинет > | Мои заявки     |                                          |                        |                    |     | <b>BREKY</b> |
|     |   |                            |                | ★<br>МОИ ЗАЯВКИ                          |                        |                    |     | 🧳 Подать з   |
|     |   | ЛИЧНЫЙ КАБИНЕТ             | № ЗАЯВКИ       | ФИО РЕБЕНКА                              | СТАТУС                 |                    |     | Ŧ            |
|     |   | Мои данные                 | 852            |                                          | Ожидает                | проверки           |     | apb cwe      |
|     |   | Мои заявки                 |                |                                          | организат              | ором               |     | аленда       |
|     |   | Подать заявку              |                |                                          |                        |                    | _   | Ť            |
|     |   | Выйти                      |                |                                          |                        |                    |     |              |
|     |   |                            |                |                                          |                        |                    |     |              |
|     |   |                            |                |                                          |                        |                    |     |              |
|     |   |                            |                |                                          |                        |                    |     |              |
|     |   |                            |                |                                          |                        |                    |     |              |